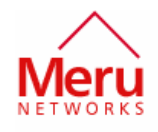

# AP200 Rev2 Test Setup for FCC Certification

# Test Setup and Test Commands

Version No. 1.0

#### CONTRIBUTORS

| Name               | Role   |
|--------------------|--------|
| Senthil Palanisamy | Author |

Meru Networks, Inc. Proprietary and Confidential

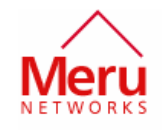

Copyright © 2005, Meru Networks, Inc.

This document is an unpublished work protected by the United States copyright laws and is proprietary to Meru Networks, Inc. Disclosure, copying, reproduction, or use of this document by anyone other than authorized employees, authorized users, or licensees of Meru Networks, Inc., without the prior written consent of Meru Networks, Inc., is prohibited.

## Revision history

| Date     | Revision | Changes          |
|----------|----------|------------------|
| 11/23/05 | 1.0      | Initial Revision |
|          |          |                  |
|          |          |                  |
|          |          |                  |

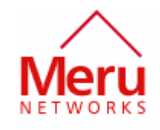

# Table of Contents

| Revision history                                     | 2 |
|------------------------------------------------------|---|
| Table of Contents                                    | 3 |
| Introduction                                         | 4 |
| Test Setup                                           | 4 |
| Step 1: Setting up of AP200 and Windows-XP PC/Laptop | 5 |
| Step 2: Test Commands                                | 6 |
| Step 3: Test Procedures                              | 8 |

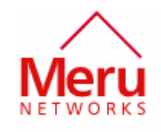

## Introduction

This document describes test setup, test commands and test procedures for emission related tests for Meru Access Point AP200 Rev2.

# **Test Setup**

Equipments needed:

Meru AP200 PoE Injector Windows-XP PC/Laptop Ethernet cable Serial Console Cable

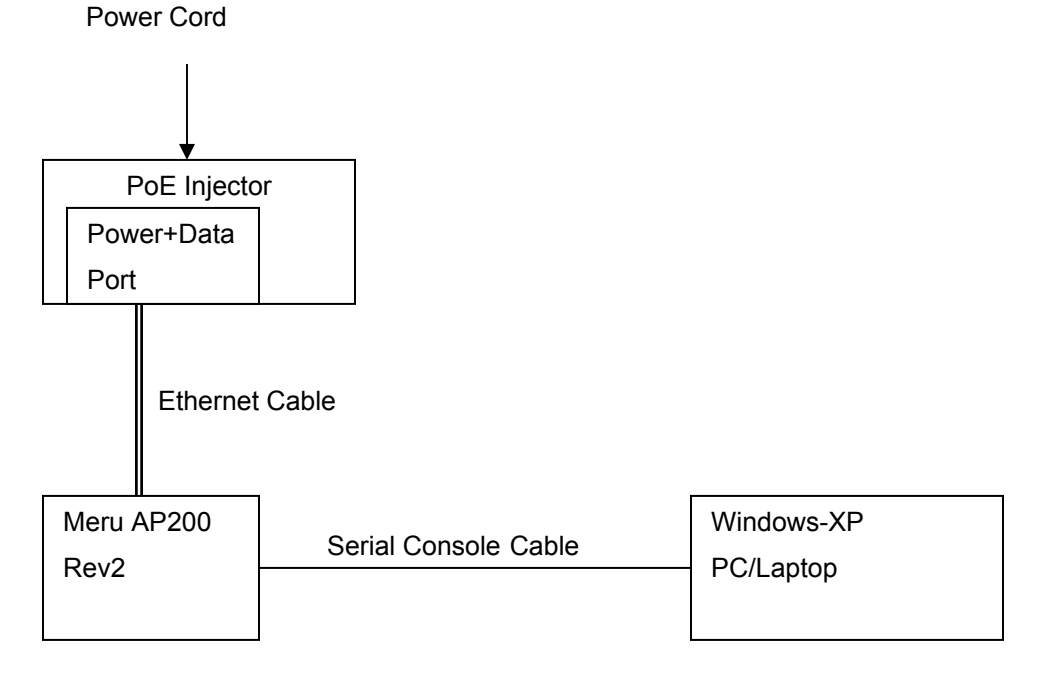

# Figure 1: AP200 Test Setup

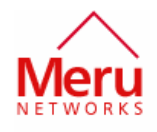

#### Step 1: Setting up of AP200 and Windows-XP PC/Laptop

- 1. Setup AP200 as shown in the figure
- 2. Run one of the serial communication programs available: Hyperterm or SecureCRT
- 3. Setup the serial link as:

Port: COM1 or available COM port Baud Rate: 115200 Data Bits: 8 Parity: None Stop Bits: 1 Flow Control: None

4. When the AP is powered up, the console messages are displayed in the window

Note: AP is initialized with following environmental variables. These env variables will be used in the test commands. AP uses software version 3.1-98 or later. env set bootcommand 'scan disable wmac0; scan disable wmac1'

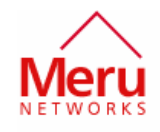

#### Step 2: Test Commands

This section describes the commands that can be used in the AP200 to run tests. In the commands, wmac0 refers to radio1 and wmac1 refers to radio2. Each radio is controlled independently.

1. To Login to the Console, use the following login and password

**login user root** N0S3r1al

2. To change the channel of operation

#### cfg set wmac channel <wmac0 or wmac1> <channel number>

Available channel numbers:

802.11b/g: 1,2 ,3,4,5,6,7,8,9,10,11

802.11a: 36,40,44,48,52,56,60,64,149,153,157,161,165

Eg: To set the AP200 radio0 to channel 6, enter the following command in the Input Window:

#### cfg set wmac wmac0 channel 6

3. To change the output power of AP200

The output power of the AP200 can be changed with following command:

#### vayu VayuReg <wmac0 or wmac1> Phyctr 0x0000mm00

#### vayu phy <wmac0 or wmac1> write OFDM 0x0004 0xpppp0000

This command controls the TX gain of the transmitter. The valid range of mm is from 0x00 to 0x1f. Also, I/Q correction for the tx gain should be applied. The I/Q correction settings for each band and tx gain vaules are given in a table below.

Eg:

#### Vayu VayuReg wmac0 Phyctr 0x00001700

vayu phy wmac0 write OFDM 0x0004 0x12340000

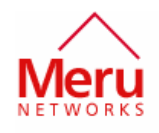

This commands set the tx power for the continuous transmission commands. Internal transmit power control loop can not be used with continuous tx mode. Hence the output power should be measured with power meter. The desired power settings are: 802.11b: 20 dBm 802.11g: 19 dBm 802.11a: 17 dBm The correct gain settings for these power levels are determined using a power meter.

4. To Enable continuous transmission in OFDM mode, enter following command:

vayu ctx-mode <wmac0 or wmac1> start 4

Eg:

Vayu ctx-mode wmac0 start 4

5. To Enable continuous transmission in CCK mode, enter following command: vayu ctx-mode <wmac0 or wmac1> start 3

Eg: vayu ctx-mode wmac0 start 3

6. To disable the continuous transmission of the beacon frames, enter the following command: vayu ctx-mode <wmac0 or wmac1> stop

Eg: vayu ctx-mode wmac0 stop

7. To reboot the AP, enter sys reboot

Meru Networks, Inc. Proprietary and Confidential

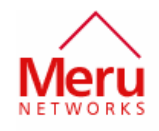

#### Step 3: Test Procedures

- 1. After the AP booted, enter login and password
- 2. To test TX:
  - Set the channel in radios
  - Set the appropriate gain settings for each radio
  - Enable continuous transmission in one or both radios
  - Do the measurements
  - Stop the continuous transmission

3. Stop continuous command should be issued before changing any transmit parameters.

4. Radio is set in receive mode when the tx mode is not enabled.

# Tx Power Setting for Emission Tests

The following table provides the tx power and tx gain settings for FCC testing.

FCC Unit #1: Radio1

| Channel Number | Tx Power dBm | Tx Gain Setting | I/Q Correction |
|----------------|--------------|-----------------|----------------|
| 802.11b        |              |                 |                |
| Channel 1-4    | 20           | 0x12            | 0xd820         |
| Channel 5-8    | 20           | 0x13            | 0xd820         |

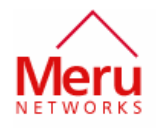

| Channel 9-11 | 20 | 0x14 | 0xd820 |  |
|--------------|----|------|--------|--|
| 802.11g      |    |      |        |  |
| Channel 1-11 | 19 | 0x19 | 0xe021 |  |
| 802.11a      |    |      |        |  |
| Channel 36   | 17 | 0x1C | 0xdb04 |  |
| Channel 64   | 17 | 0x1b | 0xec0d |  |
| Channel 149  | 16 | 0x1a | 0xe01c |  |
| Channel 165  | 16 | 0x1c | 0xe323 |  |

FCC Unit #1: Radio2

| Channel Number | Tx Power dBm | Tx Gain Setting | I/Q Correction |
|----------------|--------------|-----------------|----------------|
| 802.11b        | ·            |                 |                |
| Channel 1-11   | 20           | 0x12            | 0x0206         |
| 802.11g        | ·            | ·               |                |
| Channel 1-11   | 19           | 0x18            | 0xfc06         |
| 802.11a        | ·            | ·               |                |
| Channel 36     | 17           | 0x1d            | 0x0bd8         |
| Channel 64     | 17           | 0x1c            | 0x01cb         |
| Channel 149    | 16           | 0x1a            | 0xf8ec         |
| Channel 165    | 16           | 0x1b            | 0xfbd6         |

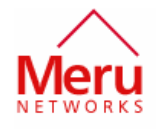

#### FCC Unit #2: Radio1

| Channel Number | Tx Power dBm | Tx Gain Setting | I/Q Correction |
|----------------|--------------|-----------------|----------------|
| 802.11b        | •            | ·               |                |
| Channel 1-4    | 20           | 0x12            | 0xd524         |
| Channel 5-8    | 20           | 0x13            | 0xd524         |
| Channel 9-11   | 20           | 0x14            | 0xd524         |
| 802.11g        | •            | ·               |                |
| Channel 1-11   | 19           | 0x19            | 0xd722         |
| 802.11a        |              |                 |                |
| Channel 36     | 17           | 0x1C            | 0xdb0f         |
| Channel 64     | 17           | 0x1b            | 0xdb0f         |
| Channel 149    | 16           | 0x1a            | 0xdc24         |
| Channel 165    | 16           | 0x1c            | 0xdb1a         |

#### FCC Unit #2: Radio2

| Channel Number | Tx Power dBm | Tx Gain Setting | I/Q Correction |  |  |
|----------------|--------------|-----------------|----------------|--|--|
| 802.11b        | 802.11b      |                 |                |  |  |
| Channel 1-4    | 20           | 0x12            | 0x0c34         |  |  |
| Channel 5-8    | 20           | 0x12            | 0x0c34         |  |  |
| Channel 9-11   | 20           | 0x13            | 0x0c34         |  |  |
| 802.11g        |              |                 |                |  |  |
| Channel 1-4    | 19           | 0x18            | 0x0630         |  |  |
| Channel 5-8    | 19           | 0x19            | 0x0630         |  |  |

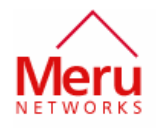

| Channel 9-11 | 19 | 0x1a | 0x0630 |  |
|--------------|----|------|--------|--|
| 802.11a      |    |      |        |  |
| Channel 36   | 17 | 0x1c | 0x1c30 |  |
| Channel 64   | 17 | 0x1b | 0x0d33 |  |
| Channel 149  | 16 | 0x1a | 0x1338 |  |
| Channel 165  | 16 | 0x1d | 0x1b3f |  |